## INSTRUCTIONS FOR INSTALLING OFFICE ON AN ANDROID DEVICE

1. On your Android device, go to the Play Store and search for Office Mobile. The app should look like what is pictured below. If you are not able to find it in the Play Store, then it means it is not compatible with your Android device.

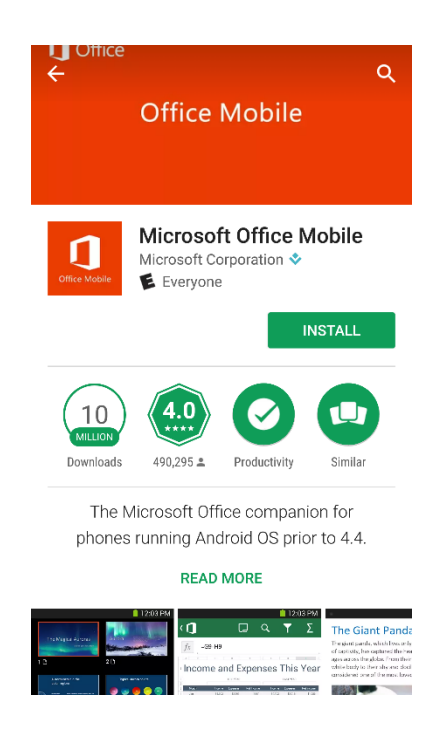

- 2. Open the app after installation
- 3. You can either download Microsoft Word, Excel and PowerPoint, or click on the back arrow to get to the Sign In page. Tap *Sign In* to enter your email address.

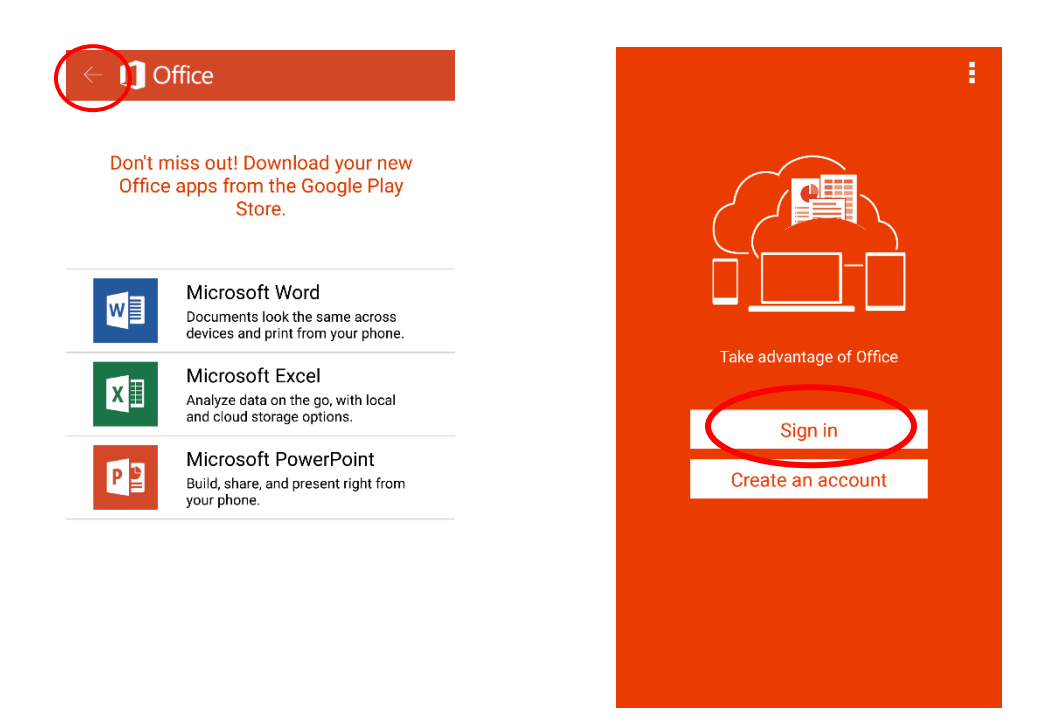

4. Enter your student email login using the format *starID@go.minnstate.edu*, then tap *Next* and enter your starID password on the next Microsoft page. Tap *Sign in* when done.

| <b>O</b> ffice                                                                      |                                                           |
|-------------------------------------------------------------------------------------|-----------------------------------------------------------|
|                                                                                     | Office 365                                                |
| Sign in                                                                             |                                                           |
| What email address or phone number would you                                        | Work or school, or personal Microsoft account             |
| an account that you use with Office or other<br>Microsoft services, enter it here). | ab1234cd@go.minnstate.edu                                 |
|                                                                                     |                                                           |
| ab1234cd@go.minnstate.edu                                                           | Sign in Back                                              |
|                                                                                     | Can't access your account?                                |
| Next                                                                                |                                                           |
|                                                                                     |                                                           |
| Privacy statement                                                                   |                                                           |
|                                                                                     |                                                           |
|                                                                                     |                                                           |
|                                                                                     | © 2017 Microsoft Microsoft Terms of use Privacy & Cookies |

- 5. As soon as you hit *Sign in* after you enter your password, it will send you to an orange screen that says *Setting up Office Mobile*. When that finishes, it will send you to the main page for Office Mobile.
- 6. At the top of the window, you should see three tabs: a clock, a folder and a new page icon.
  - The first tab, the clock shows you files that have been recently opened.

- The middle tab, the folder, shows you places where you can open files from and save files to. There should be one location there, your OneDrive, and it should say *OneDrive – MNSCU*. If it is not displaying there, all you have to do is tap the *Add a Place* icon, choose Office 365, and sign in with your student email with *starID@go.minnstate.edu*.

- The third tab, the new page icon, is where you will go when you want to create a new Word or Excel document, or install Word, Excel, and PowerPoint on your Android.

| <b>Office</b>         |                                    | :          | <b>Office</b>      |                                       | -               |
|-----------------------|------------------------------------|------------|--------------------|---------------------------------------|-----------------|
| Ġ                     | ſ                                  |            | Ŀ                  | đ                                     | <b>†</b>        |
| TODAY                 |                                    |            | OPEN               |                                       | •               |
| Team I<br>On https:// | Project.docx                       | om         | MNSC               | CU<br>nscu.sharepoint.com             |                 |
| Module                | e 1 and 2 exerce                   | cises.xlsx | ConeDine https://m | rive - MNSCU<br>nscu-my.sharepoint.co | m/personal/xh74 |
| Docum                 | nent.docx<br>mnscu-my.sharepoint.c | om         | 🕂 Add a            | place                                 |                 |
| Docum                 | nent1.docx                         | om         |                    |                                       |                 |
|                       |                                    |            |                    |                                       |                 |

| C Office           |                                                                   | :                |  |  |  |  |
|--------------------|-------------------------------------------------------------------|------------------|--|--|--|--|
| Ŀ                  | Ĺ                                                                 | 1                |  |  |  |  |
| BLANK DOCU         | JMENTS                                                            |                  |  |  |  |  |
| Word               | document                                                          |                  |  |  |  |  |
| Excel spreadsheet  |                                                                   |                  |  |  |  |  |
| For more templates |                                                                   |                  |  |  |  |  |
| More free          | Install Word<br>More free templates to help design your documents |                  |  |  |  |  |
| More free          | Excel<br>templates to help desig                                  | n your documents |  |  |  |  |
| Instal             | PowerPoint                                                        | n your documents |  |  |  |  |